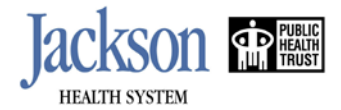

## **New Employee Online Orientation Instructions**

## For Full time/Part time Employees, Physicians, House staff, Contractors/Agency, Students, and Volunteers

New employees are required to complete online orientation <u>at least two business days before the</u> <u>scheduled orientation day.</u> The Online Orientation Website is: <u>https://www.jhsmiami.org/Orientation/</u>

After successfully connecting to Online Orientation Website, you will see this menu bar as below:

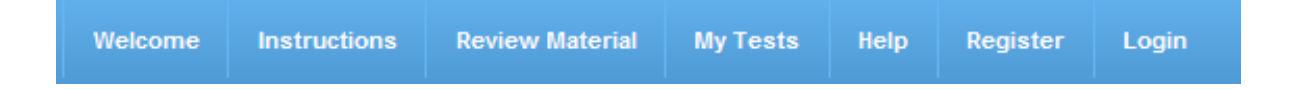

**Step 1**: Click **Register** Menu. Select your **Account Type** (Full time/Part time, Physician, House staff, Contractor/Agency, Student, Volunteer). Enter your Name, Requisition No., Email and create your password, then click **Submit**. Please note, the name you enter **should be the same** as printed in the job offer letter.

**Step 2**: After successfully registering, click Login Menu. Enter your email and password which you created. Then click Login.

Step 3: Click Review Material Menu to review all contents for the tests.

**Step 4**: Click **My Test** Menu. Listed are a group of required classes designed to meet JHS or regulatory standards. Click on <u>each test</u> to complete it.

**Step 5**: After you complete all the tests, click on **My Test** Menu. Click **Print/Save Transcript** button on the right corner in this page to print your transcript. Please note, when the flag in front of a test is black and white (see example below), it indicates you have completed and passed it.

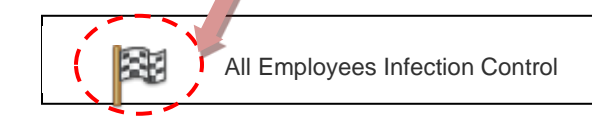

**Step 6**: Please bring your transcript to your scheduled **General Orientation** day to verify your completion.